## CÓMO ADQUIRIR UNA ENTRADA ON LINE

1. Entrar en nuestra nueva web: <u>http://agendapinoso.es/</u>

2. Deslizar hacia abajo hasta encontrar PRÓXIMOS EVENTOS, y hacer click en el evento al que deseamos asistir:

| Próximos eventos                                                             |                                                                                             |
|------------------------------------------------------------------------------|---------------------------------------------------------------------------------------------|
| Caperucita Roja<br>y el Lobo<br>Vegetariano                                  | EMPORTATS                                                                                   |
| Nov<br>En Carrer Métge José Pérez Ochoa,<br>03650 El Pinós, Alicante, España | 14<br>A las 1800h.<br>En Carrer Métge José Pérez Ochoa,<br>03650 El Pinós, Alicante, España |

3. Cuando hayamos entrado en la página del evento elegido, deslizaremos hacia abajo hasta encontrar una imagen de todas las butacas disponibles. Las butacas están separadas en 4 sectores: Patio de butacas derecha, patio de butacas izquierda, anfiteatro derecha y anfiteatro izquierda. Haremos click en el sector que queramos escoger para adquirir nuestras entradas. (A tener en cuenta que la imagen está tomada desde el escenario, como si fuéramos los actores).

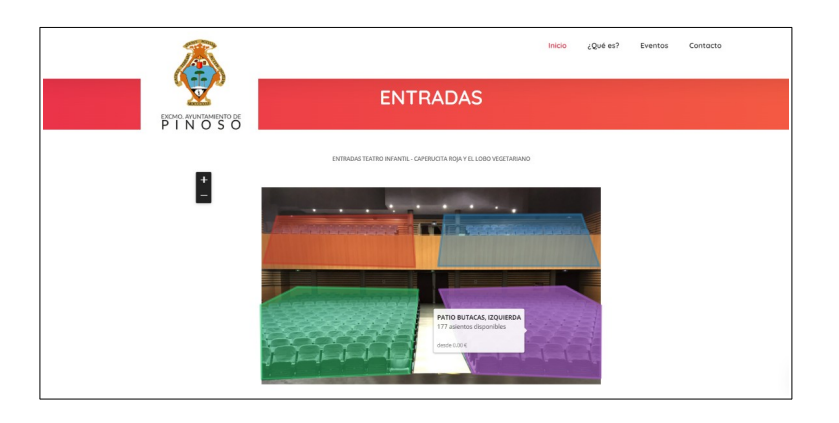

4. Cuando hagamos click en un sector, nos aparecerá un mapa con butacas numeradas (fila y número de butaca). Haciendo click en cada butaca quedará seleccionada, dependiendo la actuación podrá haber un límite de butacas por persona.

Después de seleccionar, clickar en el botón continuar.

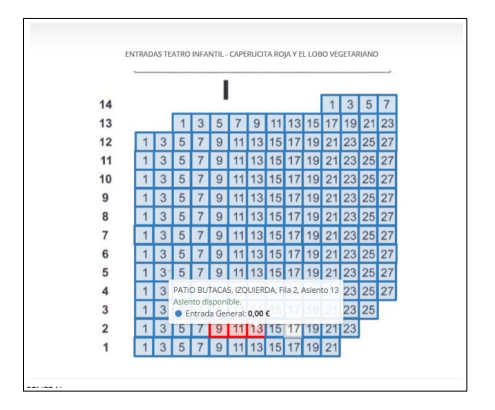

5. A continuación rellenaremos los campos obligatorios (nombre, email...)

|                                                                                                    | APELLIDOS *                                                     |
|----------------------------------------------------------------------------------------------------|-----------------------------------------------------------------|
| Nombre                                                                                                    | Apellidos                                                       |
| E-MAIL *                                                                                                    | CONFIRMAR E-MAIL *                                              |
| Correo electrónico                                                                                                    | Confirmar correo electrónico                                    |
| CÓDIGO POSTAL *                                                                                                    |                                                                 |
| СР                                                                                                    |                                                                 |
|                                                                                                    | DETALLES DE LA COMPRA                                           |
|                                                                                                    |                                                                 |
| Gastos de distribución                                                                                                    | 0,00                                                            |
| Gastos de distribución<br>Precio final                                                                                               | 0.00<br>0,00                                                    |
| Gastos de distribución Precio final QUEREMOS RECIBIR PUBLICIDAD DEL ORGANIZADOR Y SAB                                                | 0.00<br>0,00<br>ER TODO SOBRE SUS EVENTOS.                      |
| Gastos de distribución  Precio final  UEREMOS RECEIR PUBLICIDAD DEL ORGANIZADOR Y SAB  UEREMOS RECEIR INFORMACIÓN DE VENTOS INTERESA | 0.00<br>O,OO<br>eri todo sobre sus eventos.<br>Tes de atenanso. |

Y aceptaremos los términos y condiciones. Seguidamente haremos click en finalizar.

| Precio final                                                                                                    | 0,00                                    |
|----------------------------------------------------------------------------------------------------|-----------------------------------------|
| QUEREMOS RECIBIR PUBLICIDAD DEL ORGANIZADOR Y SABER TODO SOBRE SUS EVENTOS.                                                                                                    |                                         |
| QUEREMOS RECIBIR INFORMACIÓN DE EVENTOS INTERESANTES DE ATENEA360.     ANTO COMPRADOR COMO ASISTENTE(S) HEMOS LEÍDO Y ACEPTAMOS LOS TÉRMINOS Y CONDICIONES, LA POLÍTICA DE I<br>DE PERVACIÓN DE ASTENEA20. | PRIVACIDAD DEL ORGANIZADOR Y LA POLÍTIC |

6. Finalmente el programa generará las entradas solicitadas. Serán enviadas al email escrito en los campos anteriores, pero también descargarlas en pdf y guardarlas en el teléfono móvil, ordenador o cualquier otro aparto utilizado. Se podrán descargar todas juntas o por separado.

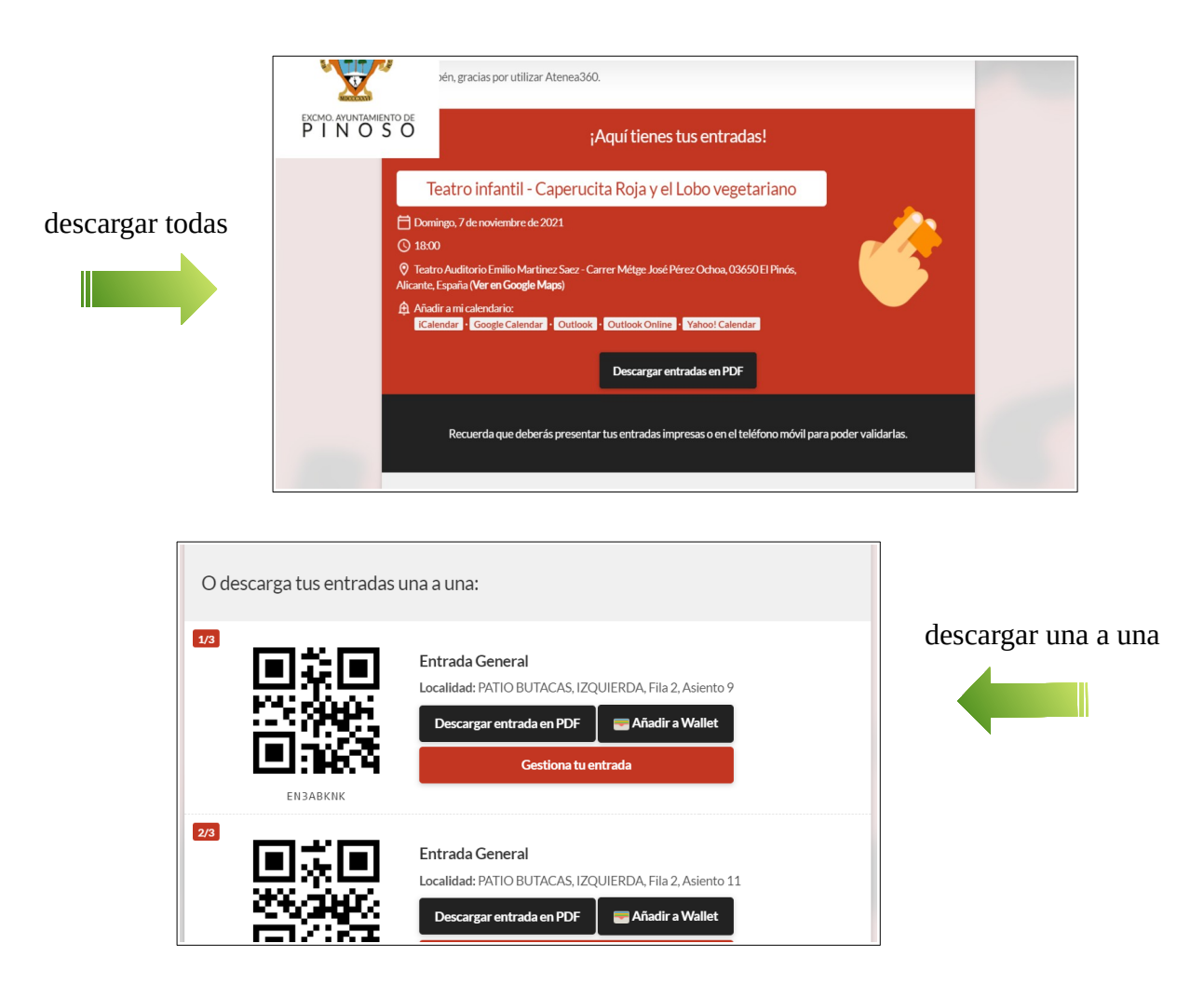